# Búsquedas en nuestro Fondo Bibliográfico. La Revista en la Red

M. García Rojo<sup>1</sup>

<sup>1</sup> Servicio de Anatomía Patológica. Complejo Hospitalario de Ciudad Real.

La Revista Española de Patología ha comenzado una firme singladura por Internet, con el objetivo de cumplir su objetivo de órgano de difusión científica de las Sociedades Españolas de Anatomía Patológica y Citología también a través de este nuevo medio de comunicación.

Ya existe una dirección propia en Internet para la revista: http://www.repatologia.com/ Esta dirección fue puesta en marcha el día 20 de febrero de 2002, con el fin de facilitar la búsqueda de información en nuestro Fondo Bibliográfico, pero sin intención de sustituir a la edición en papel, pues esta última, nos permite lectura más relajada que los mejores monitores TFT hoy disponibles, por no hablar de su fácil transporte y fiel reproducción de imágenes y otro sin fin de ventajas. Por todo ello ahora podemos disfrutar de las ventajas de ambas ediciones y, con la edición en Internet, podemos llegar aún más fácilmente a aquellos patólogos de habla hispana de todo el mundo y recibir directamente las sugerencias de suscriptores y visitantes.

#### ¿QUÉ PODEMOS ENCONTRAR EN WWW.REPATOLOGIA.COM?

En la portada inicial del web de la revista (fig. 1) ya están funcionando los siguientes servicios:

1. **Búsquedas.** A través de un formulario podremos realizas búsquedas por múltiples criterios (títulos, palabras clave, autores y centro).

 Índices. Además del índice anual de la revista, están disponibles los índices por autores y por centros e instituciones (clasificados por comunidades autónomas o países y provincias).

3. Texto completo de los artículos. Una vez localizado el artículo deseado, a partir del año

1996, inclusive, podemos acceder también al texto completo de todos los artículos, en formato PDF.

4. Instrucciones para los autores. Además de la información incluida en cada número de la revista se incluyen instrucciones más detalladas sobre aspectos como el formato adecuado de la bibliografía y la digitalización de imágenes.

5. Acerca de R.E. Patología. Es un repaso histórico de los editores o directores de la revista y comités editoriales a lo largo de la historia de esta publicación científica, desde 1968.

 Enlaces a las páginas web oficiales de la Sociedad Española de Anatomía Patológica y la Sociedad Española de Citología.

A continuación, incluimos algunas instrucciones para el uso eficaz del sistema de **Búsquedas:** 

<u>Título:</u> En el formulario de búsqueda introduzca la palabra (o palabras) que está buscando en el título. Por ejemplo: *carcinoma papilar*. No es necesario el uso de comodines. Evite el uso de comillas y no separe las palabras por comas

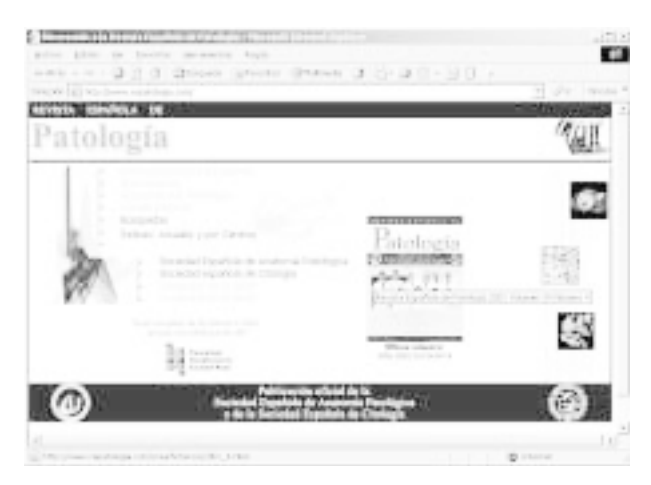

Fig. 1: Página principal de la Revista Española de Patología en http://www.repatologia.com/

pues el sistema actual no permite búsquedas de tipo «carcinoma O papilar» dentro del mismo título. Es recomendable activar la casilla «Buscar también como palabra clave» pues éste le permite encontrar un mayor número de artículos en los que las palabras buscadas aparecen en el título o en las palabras clave.

<u>Autores:</u> Se utiliza para buscar apellidos. Recuerde utilizar acentos. Este campo sí permite búsquedas tipo Gómez o Fernández, para ello escriba los apellidos separados por una coma. Así, si no sabe si un apellido aparece con o sin acento, escriba las dos opciones, separadas por coma.

<u>Centro:</u> Permite buscar en los nombres originales de los centros. Si desea localizar centros con los nombres actuales de los centros hospitalarios, utilice el Índice por Centros.

Puede delimitar mejor una búsqueda si escribe un criterio de búsqueda en al menos dos de los campos.

<u>Resultados de las búsquedas:</u> Los listados resultantes de las búsquedas pueden obtenerse en dos formatos distintos. Por una parte, el formato web convencional mostrará los artículos en orden ascendente de fecha de publicación y muestra la siguiente información: año, volumen, número y páginas, sección (originales, editorial, casos aislados,...), título, autores y una indicación si el artículo está en inglés. El título incluye un enlace al número correspondiente al que pertenece ese artículo, que describimos más abajo. Si en el formulario de búsqueda ha activado la casilla «Formato Comité Internacional de Editores» obtendrá un listado listo para copiar en sus trabajos científicos.

### ÍNDICE DE CADA NÚMERO

A estas páginas llegaremos a través de los diferentes índices o sistemas de búsqueda de la revista. En los márgenes superior e inferior de estas páginas encontrará los siguientes enlaces:

<u>N.º Anterior:</u> Para desplazarse al número previo de la revista.

<u>N.º Siguiente:</u> Para desplazarse al siguiente número publicado de la revista.

<u>Búsquedas:</u> Permite acceder directamente al formulario de búsqueda.

Índice General: Índice Anual de la revista.

Portada Original: Visualiza una imagen digitalizada (en formato JPG, de 100-200 KB) de la portada original de ese número.

<u>Indice Original:</u> Permite descargar ficheros PDF de los índices originales, en español e inglés, con el texto y la imagen original (500 KB – 2MB cada uno).

English: Versión en inglés del índice de cada número.

Debajo de estos enlaces aparece el listado de artículos correspondiente a cada número, clasificado por secciones, con la siguiente información: título, páginas, autores, centro, palabras clave y una indicación si el artículo está en inglés.

A partir del año 1996 todos los artículos llevan un enlace al **texto completo de cada artículo**, en formato PDF blanco y negro puros, lo que permite imprimir una copia fiel del artículo original, que se descarga rápidamente pues cada archivo es de 100 a 700 KB, según el número de páginas. Este formato no permite reproducir adecuadamente las fotografías, por lo que en un futuro próximo se usarán otros formatos más flexibles.

#### ALGUNAS CIFRAS DE NUESTRA REVISTA

El proceso de digitalización e indexado de la revista nos permite conocer algunas cifras, entre las que destacamos, durante los 34 años de la revista, la publicación de 2.016 artículos, distribuidos de la siguiente forma: 786 originales (44 sobre técnicas en nuestra especialidad), 389 trabajos de congresos y cursos, 497 casos aislados, 110 editoriales, demostrativos o notas cortas, 78 revisiones, 47 cartas al director, 47 artículos sobre libros y revistas, 36 homenajes (in memoriam, historia,...); 21 glosarios (inmunohistoquímica y patología molecular) y 5 sesiones clínico-patológicas.

En la elaboración de este fondo documental han participado 2.754 autores diferentes, procedentes de 406 centros, de 32 países diferentes, destacando el alto número de artículos con autores procedentes de Estados Unidos (94), Alemania (85), Reino Unido (32), Francia (28), Italia (23), Venezuela (20), Suiza (16), Portugal (15) o Argentina (12), entre otros. La media del número de autores por artículo es de 3, oscilado entre 1 y 18. La media del número de artículos distintos publicados por un mismo autor es de 6, con un intervalo de 1 a 52.

Por último, en cuanto al idioma del artículo, 261 han sido publicados en inglés y 25 en alemán.

## SECCIONES PREVISTAS EN EL WEB DE LA REVISTA

Progresivamente, iremos incorporando nuevos índices a la revista (por materias y secciones, entre otros), gestión de suscripciones, sección para autores (que permita enviar los artículos directamente desde el web y conocer el estado de un artículo anteriormente enviado).

La estructura actual del web de la revista irá sufriendo modificaciones más o menos importantes según los acuerdos de edición electrónica a los que lleguemos con la actual empresa editora o con otras empresas.

De todo ello mantendremos puntualmente informados a nuestros suscriptores. Y, por supuesto, tendremos en cuenta todas las sugerencias que recibamos. Puede enviar sus comentarios a <u>info@seap.es</u>